## LESSON 8

# Necking of Test Specimen

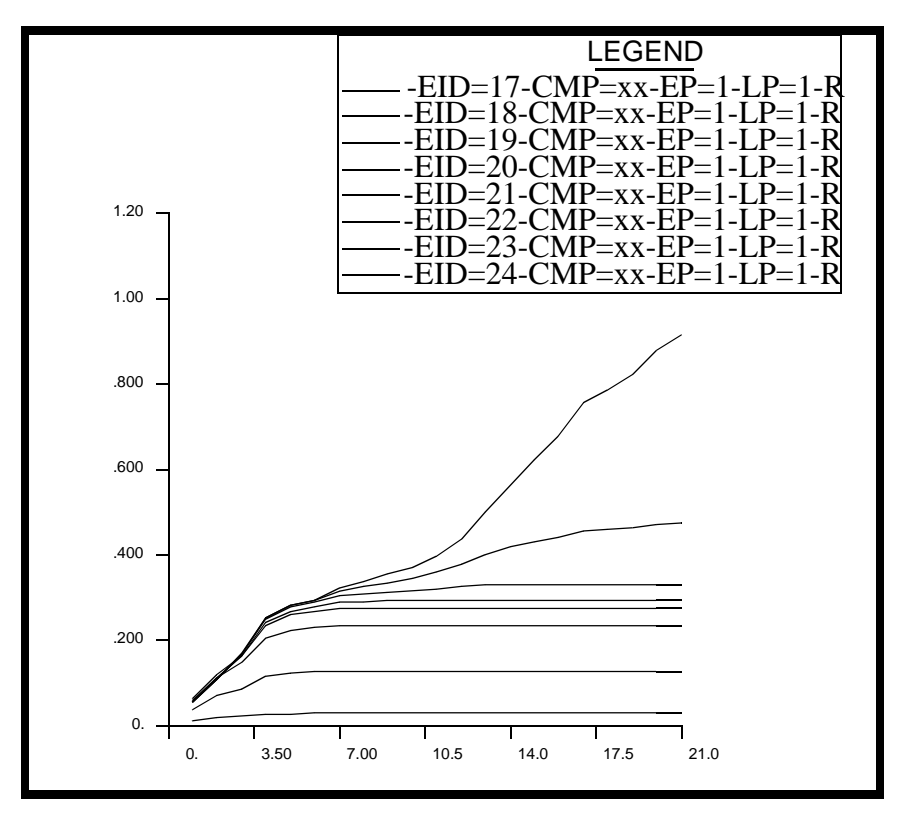

**Objectives:** 

- Large Deflections/Strains analysis
- Elastic-Plastic material model using isotropic hardening

8-2 PATRAN 322 Exercise Workbook

## **Model Description:**

In this lesson, you will stretch an 8 inch long planar steel bar by 2 inches (i.e. 25% of its length). Thus, this elasto-plastic problem will demonstrate the importance of the concept of true stress (or Cauchy stress) in non-linear analysis. This test specimen will be modeled using a quarter symmetry model.

### Suggested Exercise Steps:

- $\blacksquare Create a 4x1 inch surface in the XY plane.$
- $\blacksquare Mesh the model with 16x4 mesh of QUAD/4 elements.$
- Fix the vertical and horizontal lines of symmetry of the bar and pull the other end by 2 inches.

## **Exercise Procedure:**

1. Create a new database named **necking.db**.

#### File/New ...

Database Name:

necking.db

OK

Analysis Code:

MSC/ADVANCED\_FEA

#### OK

2. Use the XYZ method to create a 4 x 1 surface.

#### ♦ Geometry

Action:

**Object:** 

Method:

Vector Coordinates List:

Origin Coordinates List:

#### Apply

3. Create mesh seeds on the surface, 4 on the vertical and 16 on the horizontal.

To create the mesh seeds, first click on the **Finite Elements** toggle in the *Main Window* You will be defining a mesh seed of 4 on the left edge of the surface and a mesh seed of 16 on the lower edge of the surface as shown in Figure 4.1:

Figure 4.1 - Mesh seed locations

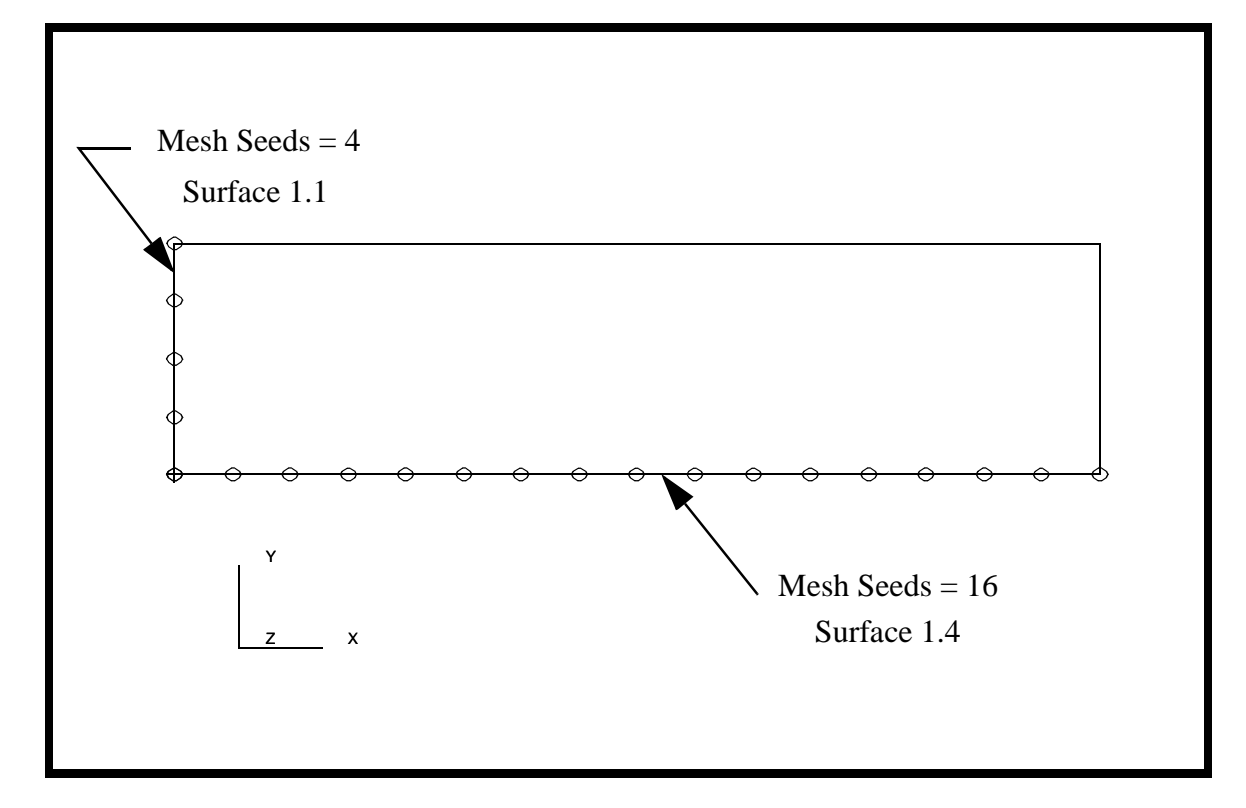

#### ♦ Finite Elements

◆ Number of Elements

Action:

Object:

Method:

| Create    |  |
|-----------|--|
| Mesh Seed |  |
| Uniform   |  |
|           |  |

Number:

Curve List:

| 4                         |  |
|---------------------------|--|
| left edge, see Figure 4.1 |  |

The next edge to be seeded is the bottom, **Surface 1.4**. It will have 16 elements.

4. Create a group **fem** and make it current. This group will contain all of the finite elements.

#### Group/Create ...

New Group Name:

■ Make Current

fem

| Apply  |  |
|--------|--|
| Cancel |  |

5. Mesh the surface.

#### ♦ Finite Elements

Action:

Object:

Type:

Apply

Element Topology:

Surface List:

| Surface   |  |
|-----------|--|
| Quad4     |  |
| Surface 1 |  |

Create

Mesh

Your model should now appear as shown in Figure 4.2:

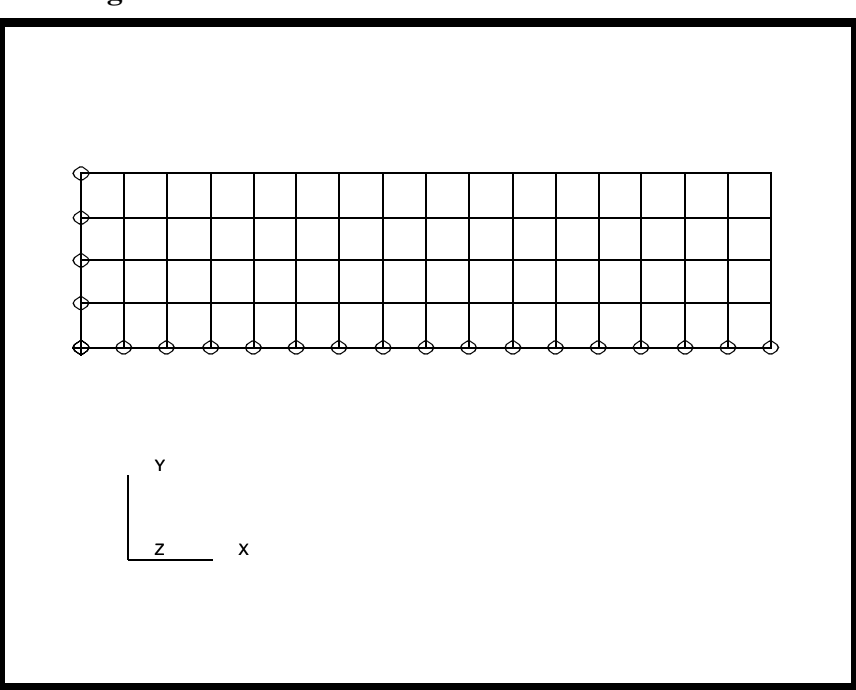

Figure 4.2 - Meshed bar

6. Create a field for the elasto-plastic material data.

#### ♦ Fields

Action:

Object:

Method:

Field Name:

Active Independent Variable:

Input Data...

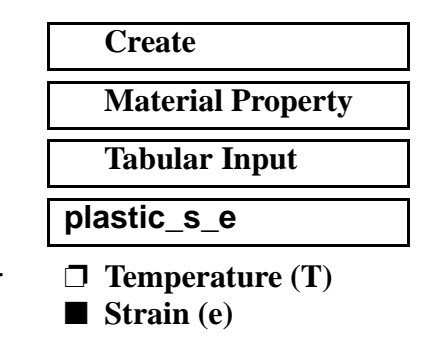

The *1D Material Scalar Table Data* form needs to be filled out as shown in Table 1. To fill in the table, click on the cell you wish to

| Strain | Stress |
|--------|--------|
| 0      | 2842   |
| 0.002  | 4897   |
| 0.005  | 6096   |
| 0.015  | 8045   |
| 0.045  | 10682  |
| 0.125  | 13934  |
| 0.350  | 18225  |
| 1.000  | 23969  |

edit, enter the value in the *Input Scalar Data* databox and then press <Return>. The table will automatically tab down.

| 1D Material Scalar Table Data |             |             |
|-------------------------------|-------------|-------------|
| Input                         | Scalar Data |             |
| Data                          |             |             |
|                               | e           | Value       |
| 1                             | 0.00000E+00 | 2.84200E+03 |
| 2                             | 2.00000E-03 | 4.89700E+03 |
| 3                             | 5.00000E-03 | 6.09600E+03 |
| 4                             | 1.50000E-02 | 8.04500E+03 |
| 5                             | 4.50000E-02 | 1.06820E+04 |
| 6                             | 1.25000E-01 | 1.39340E+04 |
| 7                             | 3.50000E-01 | 1.82250E+04 |
|                               |             |             |
| ОК                            |             |             |

OK

#### Apply

7. Create the material **aluminum\_1100**, with elastic and plastic properties.

#### ♦ Materials

Action:

Object:

Method:

Material Name:

#### Input Properties...

Constitutive Model:

Elastic Modulus:

Poisson's Ratio:

Create Isotropic Manual Input

aluminum\_1100

| Elastic |  |
|---------|--|
| 1E7     |  |
| 0.33    |  |

Apply

Now to create the plastic material properties.

Constitutive Model:

Stress vs. Plastic Strain:

Hardening Rule:

| Plastic     |  |
|-------------|--|
| Isotropic   |  |
| plastic_s_e |  |

Apply

Cancel

8. Create the element properties, apply the material **aluminum** to all the elements.

#### Properties

Action:

Dimension:

Type:

Property Set Name: Options:

| Create        |  |
|---------------|--|
| 2D            |  |
| 2D Solid      |  |
| test specimen |  |

**Plane Stress** 

|                                                                                         | 5                                         |
|-----------------------------------------------------------------------------------------|-------------------------------------------|
| Input Properties                                                                        |                                           |
| Material Name:                                                                          | aluminum_1100                             |
| Thickness:                                                                              | 1.0                                       |
| ОК                                                                                      |                                           |
| Select Members:                                                                         | Surface 1                                 |
| Add                                                                                     |                                           |
| Apply                                                                                   |                                           |
| <ul> <li>9. Create the load to fi surface in the x direc</li> <li>◆ Load/BCs</li> </ul> | x the nodes on the left edge of the tion. |
| Action:                                                                                 | Create                                    |
| Object:                                                                                 | Displacement                              |
| Type:                                                                                   | Nodal                                     |
| New Set Name:                                                                           | symmetry_vertical                         |
| Input Data                                                                              |                                           |

Translations <T1 T2 T3>:

Select Application Region...

Geometry Filter:

Select Nodes:

OK

see Figure 4.3

Click in the Select Nodes databox and select the five nodes on the left edge of the surface as shown Figure 4.3:

<0,, >

♦ FEM

#### **Standard Formulation**

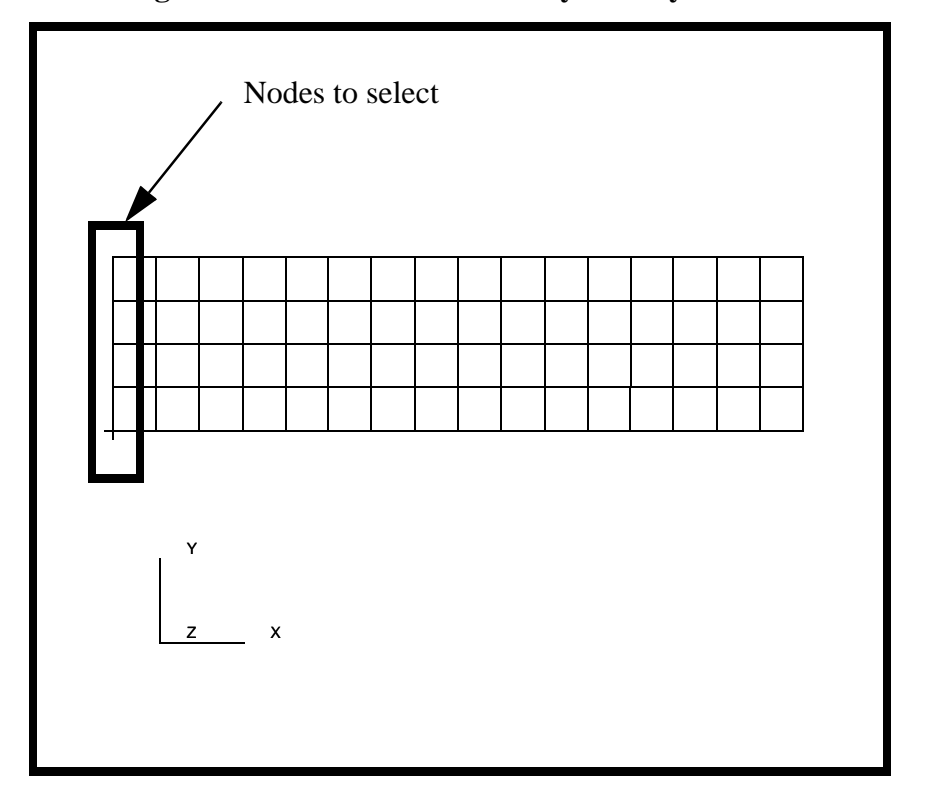

Figure 4.3 - Nodes to select for symmetry BC

| Add   |  |
|-------|--|
| OK    |  |
| Apply |  |

10. Create a displacement set to move the nodes on the right edge of the surface 2 inches in the +X direction.

| Action:                             | Create       |
|-------------------------------------|--------------|
| Object:                             | Displacement |
| Type:                               | Nodal        |
| New Set Name:                       | pull_at_end  |
| Input Data                          |              |
| Translations <t1 t2="" t3="">:</t1> | <2.0, 0, >   |
| Rotational <r1 r2="" r3="">:</r1>   | < >          |
| ОК                                  |              |
| Select Application Region           | ]            |

Geometry Filter:**◆ FEM**Select Nodes:see Figure 4.4

Click in the *Select Nodes* databox and select the nodes on the right edge of the model:

Figure 4.4 - Nodes at pulled end of bar

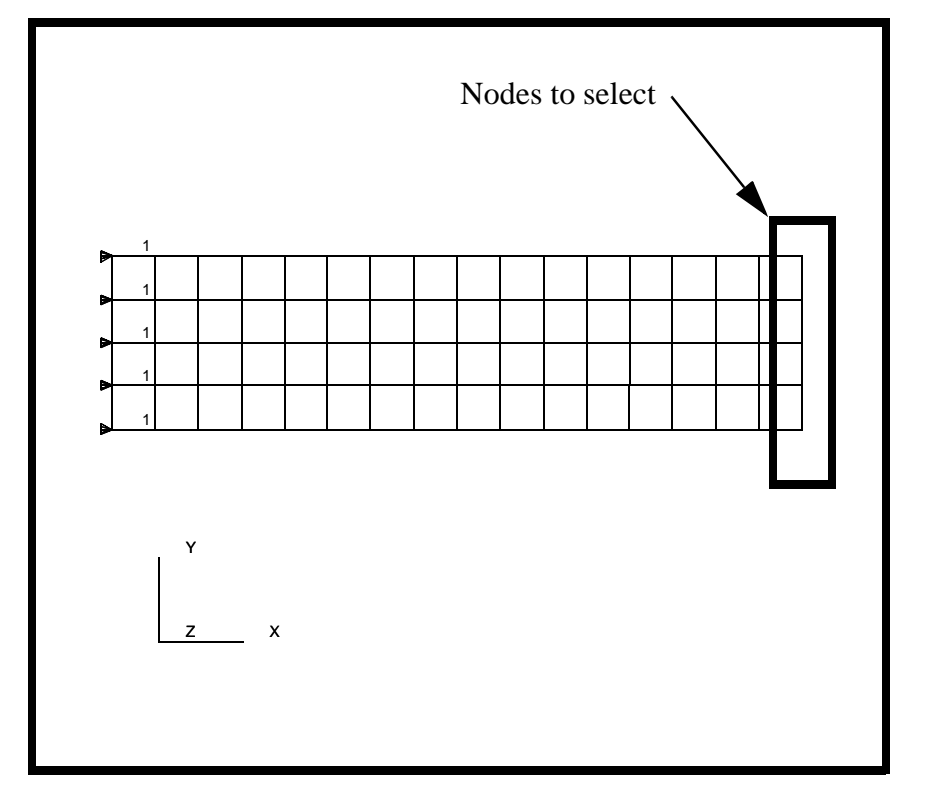

| Add   |  |
|-------|--|
| OK    |  |
| Apply |  |

Your model should now appear as shown in Figure 4.5:

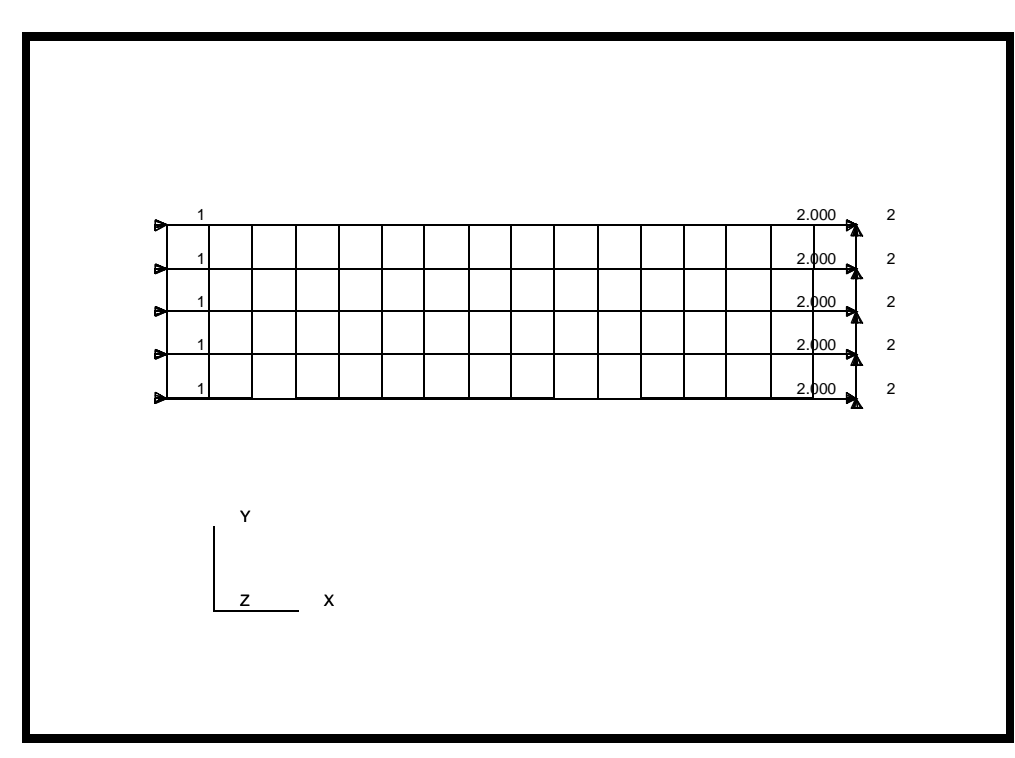

Figure 4.5 - Bar with pull\_at\_end BC applied

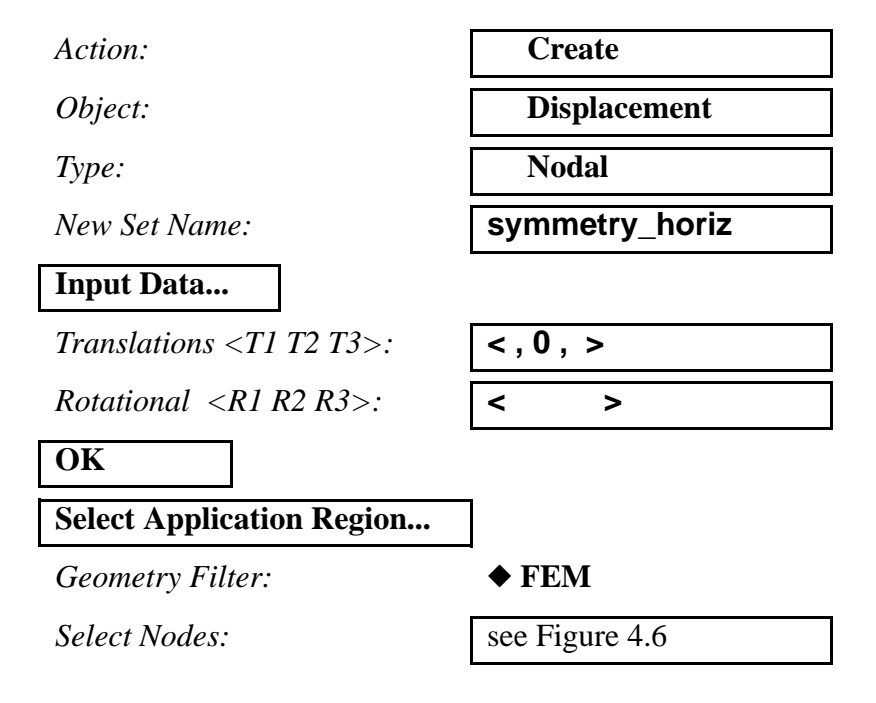

Figure 4.6 - Nodes to select for symmetry BC

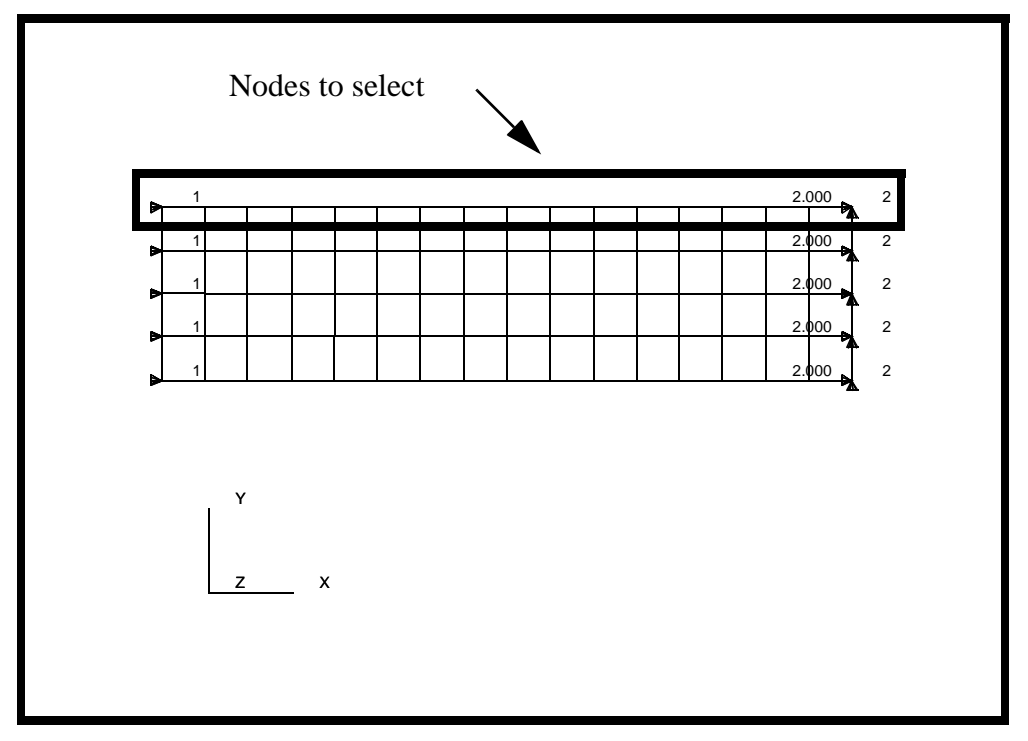

| Add   |  |
|-------|--|
| OK    |  |
| Apply |  |

11. Create the analysis step.

#### ♦ Analysis

Action:

Object:

Method:

Job Name:

Step Creation...

Job Step Name:

Solution Type:

Solution Parameters...

Analyze

**Entire Model** 

Full Run

necking

necking

**Nonlinear Static** 

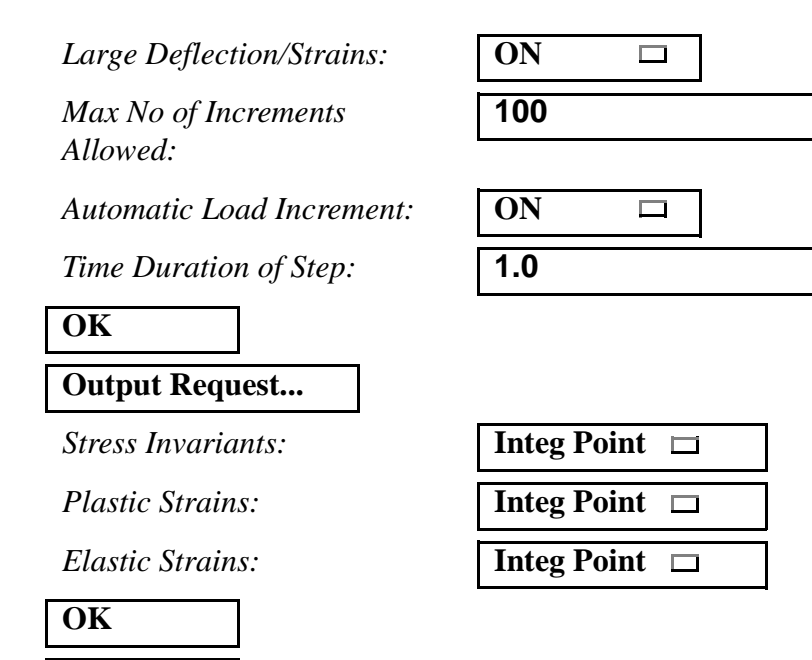

12. Select the analysis step and submit it.

Be sure to deselect the Default static step.

#### Step Selection...

Selected Job Steps:

necking

| Apply |  |
|-------|--|
|       |  |
| Apply |  |

Apply

Cancel

The analysis job will take (on average) about 2 to 5 minutes to run. When the job is done there will be a results file titled **necking.fil** in the same directory you started MSC/PATRAN in.

Again, you can monitor the progression of the job by looking at **necking.msg** and **necking.sta** as well as using the UNIX command *ps -a* and *tail necking.msg*.

13. When the job is finished, import the results.

♦ Analysis

Action:

Select Results File...

Read Results

Available Files:

necking.fil

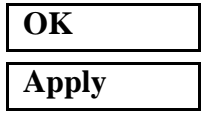

The database will close to allow data transfer to the PATRAN database. When it opens again the results will be in.

14. Post the group **fem** only.

#### Group/Post ...

Select Groups to Post:

| fem |
|-----|
|-----|

Apply Cancel

15. Change the display for postprocessing.

#### Results

Select the Deformation Atrributes icon

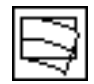

Scale Factor:

1.0

Scale Interpretation

◆ True Scale

**Show Undeformed** 

16. Create a deformed plot of the last analysis step. Start by clicking on the **Select Results** icon.

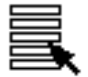

Action:

Object:

Select Result Case:

Select Fringe Result:

| Create                    |  |
|---------------------------|--|
| Quick Plot                |  |
| pick the last result case |  |
| (none)                    |  |

Select Deformation:

**Deformation, Displacement** 

Apply

Your plot should look like the one shown in Figure 4.7. You may need to zoom out to see the whole model. Use the toolbar **Zoomout** Icon.

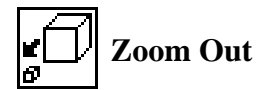

#### Figure 4.7 - Deformation result of pulled bar

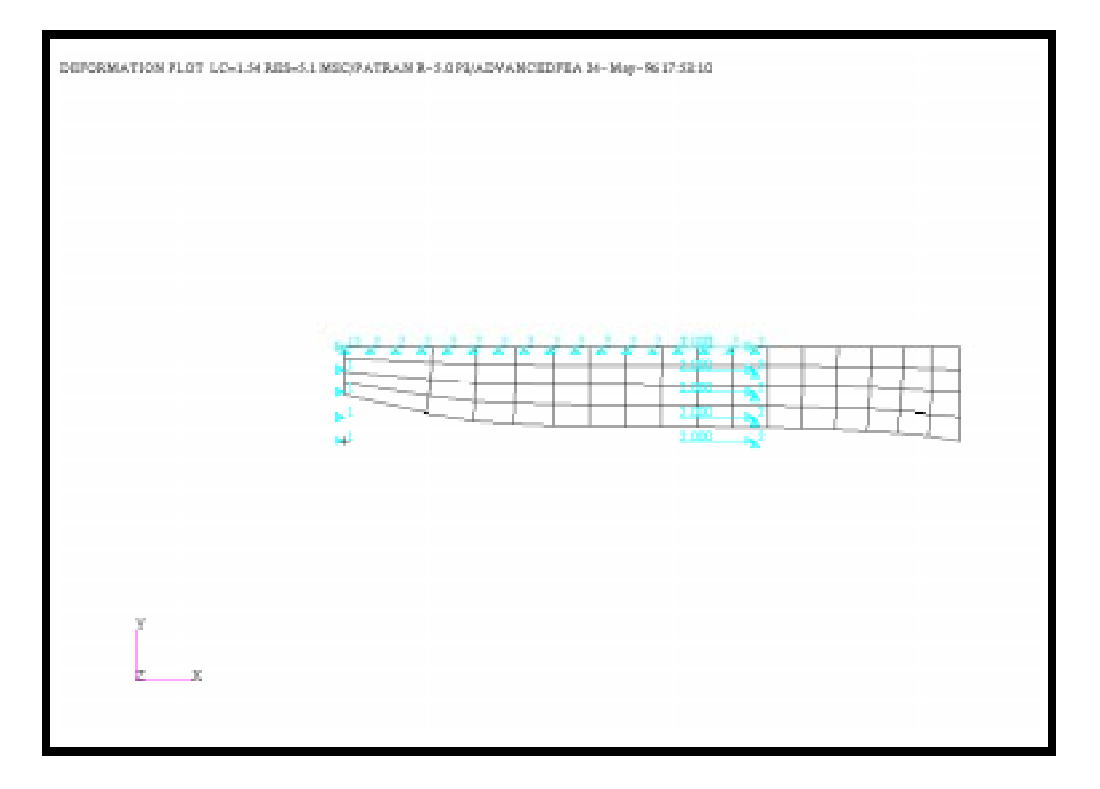

17. Plot the plastic strains as a function of increment.

In this step, you will select 8 elements to plot their plastic strains as a function of load increment. The eight elements will start at the necking point and go toward the fixed end as shown in Figure 4.8:

First, clean up the display using the following toolbar icons:

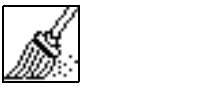

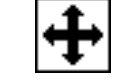

**Reset Graphics** Fit View

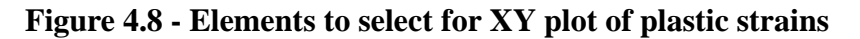

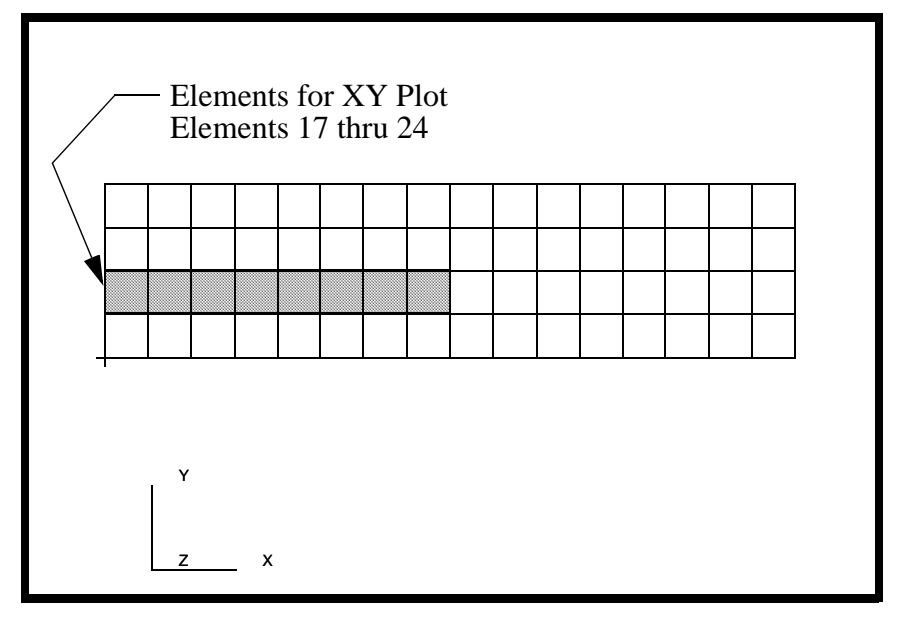

| Action: | Create |
|---------|--------|
| Object: | Graph  |
| Method: | Y vs X |

Click on View Results and then Select Subcase

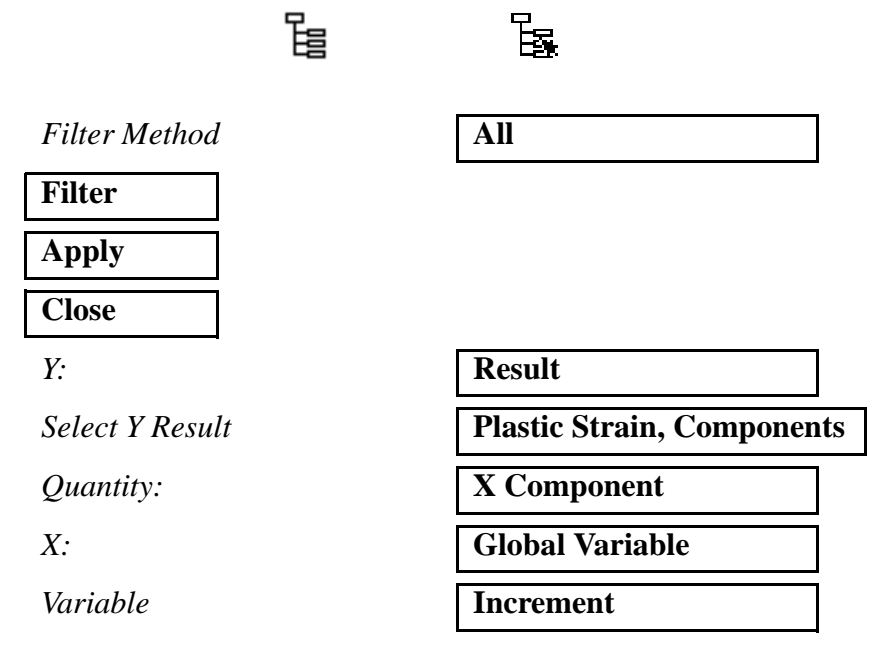

Click on the Target Entities icon and select

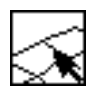

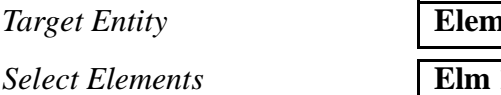

| Elements  |  |
|-----------|--|
| Elm 17:24 |  |

#### Apply

Your plot should look like the one in Figure 4.9:

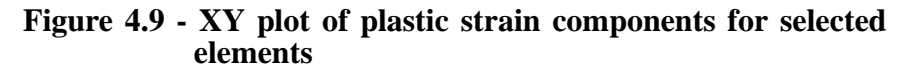

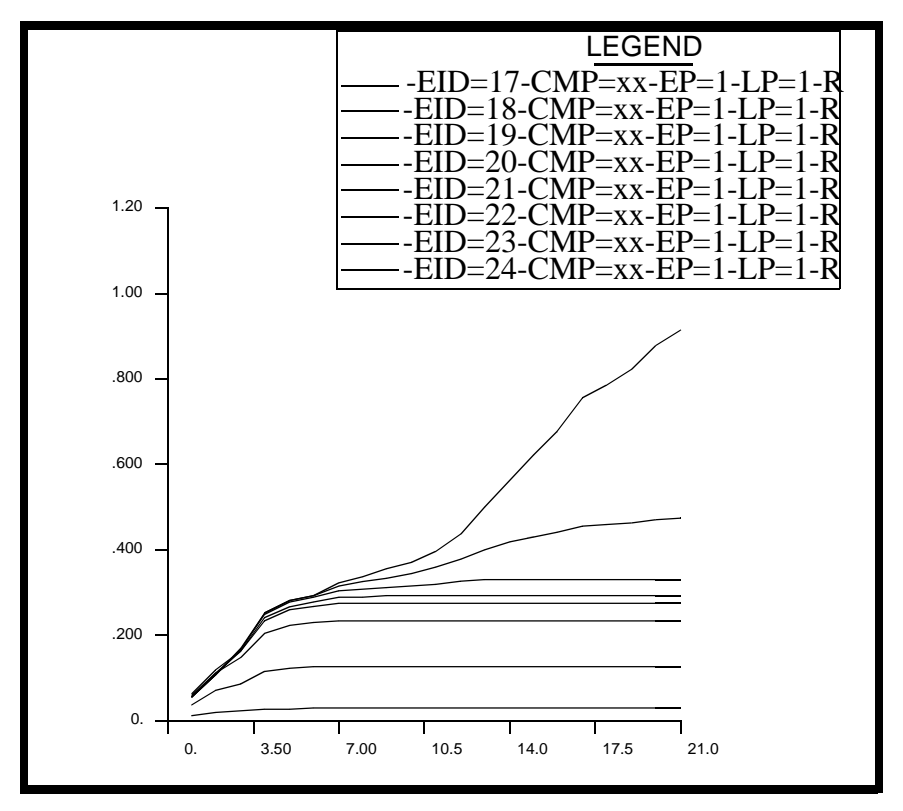

Note that most of the plastic strain occurs at the middle element. This element acts as a "load fuse" to absorb all of the model deformation and hence its area reduces (i.e. necking).

Close the database and quit PATRAN.

This concludes this exercise.